## MinSP måling

## Sådan gennemføres målinger af blodsukker

Du skal bruge iPhone samt et udleveret blodsukkerapperat. Har du ikke selv en iPhone vil afdelingen være dig behjælpelig med, at du kan låne en. Afdelingen har hjulpet dig til at få sat iPhone op til at den kan modtage værdierne fra blodsukkerapperatet. blodsukkerværdien overføres nu automatisk til din elektroniske journal på hospitalet.

BEMÆRK! Blodsukkerapperatet er personligt, da målingerne overføres direkte til din journal på hospitalet. Lån det derfor ikke ud til andre.

Du er blevet bedt om, at måle værdier om ugen. Nedenfor forklares, hvordan det gøres for blodsukker.

| Handling                          | Forklaring                                                                                                    | Illustration                                                                                                    |
|-----------------------------------|----------------------------------------------------------------------------------------------------|----------------------------------------------------------------------------------------------------|
| Åbn appen<br><i>SmartLog</i>      | Når appen er downloadet,<br>tryk på knappen "ÅBN". Ap-<br>pen åbner herefter.                                                                                                    | ÅBN                                                                                                    |
| Tillad brug af Blu-<br>etooth     | Du ser evt. et pop-up vindue<br>med teksten <i>""SmartLog" vil</i><br><i>bruge Bluetooth"</i> . Her vælger<br>du "OK".                                                                     | ОК                                                                                                    |
| Slå meddelelser fra<br>appen fra. | Der kommer et pop-up vin-<br>due med teksten ""<br>SmartLog" vil gerne sende dig<br>meddelelser".                                                                                          | <b>"SmartLog" vil gerne</b><br>sende dig<br>notifikationer<br>Notifikationer kan indeholde<br>advarsler, lyde og<br>symboletiketter. De kan<br>konfigureres i Indstillinger. |
|                                   | Her vælger du "Tillad ikke".                                                                                                    | Tillad ikke                                                                                                    |
| Slå nogle kategorier<br>til       | En side vises, hvor der står ""<br>SmartLog" vil gerne se og op-<br>datere dine sundhedsdata i<br>kategorierne nedenfor".                                                                  | "SMARTLOG" MÅ SKRIVE DATA:                                                                                                    |
|                                   | Vælg <u>ikke</u> "Slå alle kategorier<br>til" som vises med blå tekst.<br>Scrol ned til "SmartLog MÅ<br>SKRIVE DATA" og slår katego-<br>rien "Blodsukker" til så knap-<br>pen bliver grøn. |                                                                                                    |

## Trin 1: Opsætning af forbindelse med Blodsukkermåler med Smart log

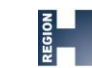

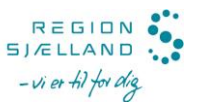

|                                                                | 1                                                                                                    |                                                  |
|----------------------------------------------------------------|----------------------------------------------------------------------------------------------------|--------------------------------------------------|
|                                                                | Du skal <u>ikke</u> slå "Blodsukker"<br>til under "Smartlog må læse<br>data fra:                                                          |                                                  |
|                                                                | Tryk herefter "Tillad"                                                                                                    | Tillad                                           |
| Godkend betingel-<br>ser for brug af app                       | På næste side vises betingel-<br>serne for brug af appen<br>(Terms and Conditions).                                                       | I have read and agree to the Terms & Conditions. |
|                                                                | Region Hovedstaden står<br>inde for brugen af appen.                                                                                      | Lagree to all                                    |
|                                                                | Her sætter du derfor hak i de<br>to firkanter og trykker "Ag-<br>ree".                                                                    | Agree                                            |
| Spring over person-<br>lige indstillinger og<br>Privacy Policy | Herefter vises du siden "Get-<br>ting Started"                                                                                            |                                                  |
|                                                                | Ønsker du ikke indstille disse<br>personlige indstillinger tryk-<br>ker du nu "Later"                                                     | Later                                            |
|                                                                | Hvis der nu vises et pop-up<br>vindue med overskriften<br>"We're updating you Privacy<br>Policy" skal du her trykke<br>"Don't show again" | Don't show again                                 |
|                                                                | Appen er nu installeret og<br>gjort klar på iPhonen.                                                                                      |                                                  |

## Trin 2

| Handling          | Forklaring                                                                                                    | Illustration |
|-------------------|----------------------------------------------------------------------------------------------------|--------------|
| Se dit blodsukker | Det målte blodsukker se nu på<br>blodsukkerapparatet                                                                                 |              |
|                   | Du kan også se værdierne i<br>"MinSP". Dette gør du ved at åbne<br>appen "MinSP". Tryk på menu-<br>punktet "Mine målinger", og scrol |              |

| ned indtil du ser målinger under<br>"Indsendes automatisk". | Aftaler Menu Spørgeske-<br>maer<br>Meddelelser Mine målinger |
|-------------------------------------------------------------|--------------------------------------------------------------|
|-------------------------------------------------------------|--------------------------------------------------------------|

Har du brug for teknisk hjælp? Ring til patientsupporten

Ring til os på tlf. 31 90 83 64, alle hverdage ml. kl. 9-14.

Har du spørgsmål vedrørende din behandling

Kontakt da afdelingen, du er tilknyttet